# **Resident Rooms on CoolCare**

If a resident's changes their room, during a stay in your care home, this should be recorded and kept up to date in CoolCare. If this is not kept up to date then you will find that Occupancy Reports and Resident Reports are incorrect as well as home analysis. It is very important to keep accurate records of Residents on CoolCare. The Rooms tab only allows you to view a resident's room history, see below on more information on how to change a resident's room.

### **Room History**

The Rooms tab allows you to view the records of every room a resident has been in during their stay in your care home - as long as your records on CoolCare have been kept up to date.

To view a resident's room history:

- Navigate to the Resident Records
- Find the resident in the records list or by using the search bar
- Click on the record to open it
- Click on the Room History tab on the top bar

| Care Home                                    | Elizabeth Savage<br>Admission Date: 01/03/2022        |                         |                     | Select Room History to open the room<br>history for the selected resident |
|----------------------------------------------|-------------------------------------------------------|-------------------------|---------------------|---------------------------------------------------------------------------|
| <ul> <li>Staff</li> <li>Residents</li> </ul> | Change Photo Weekly Fee: £1000.00<br>Home: Moe's Home |                         |                     | Care Type: Regular<br>Covid-19 status: - /                                |
| Resident Records                             | General Admission & Discharge 💌                       | Billing T Contacts Doct | uments Room Absence | ces Vaccination                                                           |
| Accounts                                     | Room History                                          |                         |                     |                                                                           |
| Invoicing                                    | Room                                                  | Bed Da                  | ate In              | Date Out                                                                  |
| Invoices                                     | Room 1                                                | A 01                    | 1/03/2022           | 19/04/2022                                                                |
| Reports                                      | Room 4                                                | B 20                    | 0/04/2022           | 07/06/2022                                                                |
|                                              | Room 3<br>Back                                        | A 08                    | 3/06/2022           |                                                                           |

#### **Changing and Swapping Resident's Rooms**

To quickly and easily change a resident's room:

- Navigate to the resident record you are moving
- Under the Residency Details section of the General tab click Change Room
- Select whether you are moving the resident into an empty room or swapping them with a current resident
- Select which empty room you are moving them into or select the resident you are swapping them with
- Change the date to the date they moved, you cannot set the date to a date in the future
- Click Move into Room or Swap Rooms to complete the move/swap (screen shots below)

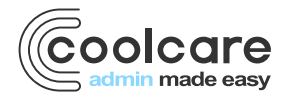

T +44 (0) 113 385 3853 W coolcare.co.uk E info@coolcare.co.uk

| cool core        |                                                            | ♠ Moe's Home ▼ Maurice Sharp                      |
|------------------|------------------------------------------------------------|---------------------------------------------------|
| III Dashboard    | Sharpe Barry                                               | Go to the General Tab to change a resident's room |
| ▲ Care Home      | Admission Date: 23/06/2022                                 |                                                   |
| u Staff          | Weekly Fee: £1000.00<br>◆ Change Photo<br>Home: Moe's Home | Change Room                                       |
| Residents        |                                                            |                                                   |
| Resident Records | General Admission & Discharge V Billing V Contacts Docume  | nts Vaccination Absences Vaccination              |
| Accounts         | General                                                    |                                                   |
| Invoicing        | Resident Details                                           | Residency Details                                 |
| Invoices         |                                                            | <b>★</b>                                          |
| Reports          | Title Required                                             | Room No: Room 1 Bed: A Change Room                |
|                  | Mr                                                         | Permanency Type percent                           |
|                  | Forename Required                                          | Permanent ·                                       |
|                  | Sharpe                                                     |                                                   |
|                  | Surpamo a su s                                             | Funding Type Required                             |
|                  | Barry                                                      | Private                                           |
|                  |                                                            | Care Type Required                                |
|                  | Known As                                                   | Regular •                                         |
|                  |                                                            | Nursing Band                                      |
|                  | Date of Birth Age                                          | High                                              |
|                  | 07/06/1950 72                                              |                                                   |
|                  | Marital Status Deviced                                     | Dependency Level                                  |
|                  | Separated *                                                | 1 - Low Risk -                                    |
|                  |                                                            | Resident Number                                   |
|                  | Sex Required                                               |                                                   |
|                  | Male •                                                     |                                                   |

# Moving a Resident in to an Empty Room

| Care Hc     Staff | re                                                   | Sharpe Barry<br>Chane | re Room                         | To move into an empty room click Move<br>into an empty room option<br>Select the empty room from list |
|-------------------|------------------------------------------------------|-----------------------|---------------------------------|----------------------------------------------------------------------------------------------------|
| Residen           | Move Into Empty Room Swap Room with Current Resident |                       | Date Of Change Required         | Click Move into Room                                                                                  |
| Accounto          | Room Number                                          | Bed                   | Statu                           | s-                                                                                                    |
| Accounts          | Room 2                                               | A                     | Active                          |                                                                                                    |
| Invoicing         | Room 3                                               | A                     | Active                          |                                                                                                    |
| invoices          | Room 4                                               | A                     | Active                          |                                                                                                    |
| Reports           | Room 4                                               | В                     | Active                          |                                                                                                    |
|                   | Selected Room:                                       |                       |                                 |                                                                                                    |
|                   |                                                      | Move                  | into Room                       | •                                                                                                    |
|                   | 07/06/1950                                           | 72                    | Dependency Level                |                                                                                                    |
|                   | Separated                                            | •                     | 1 - Low Risk<br>Resident Number | · ·                                                                                                   |

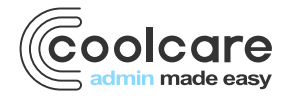

T +44 (0) 113 385 3853 W coolcare.co.uk E info@coolcare.co.uk

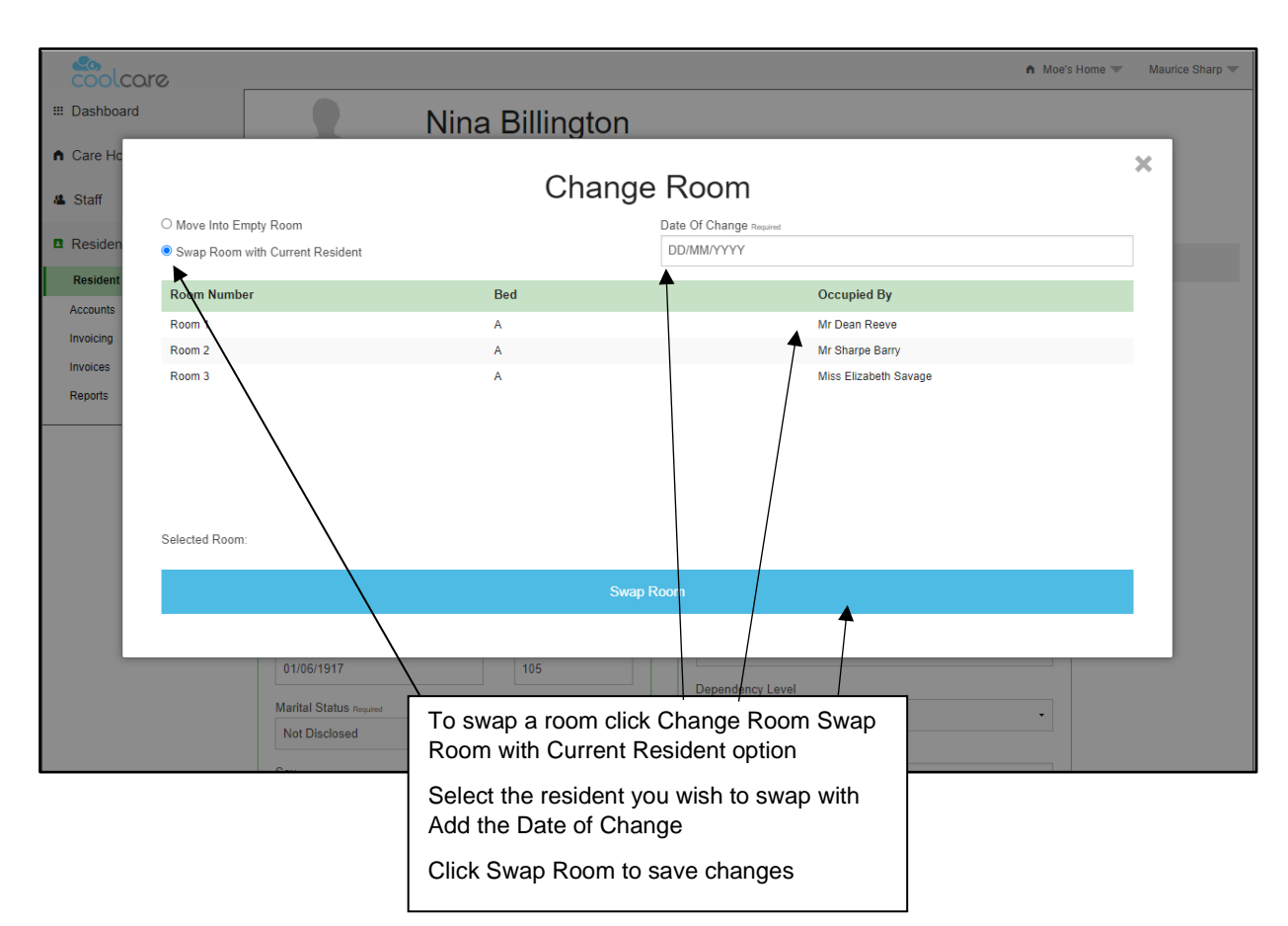

## **Changing and Swapping Resident's Rooms**

| Date       | Version | Reviewed By   | Comments |
|------------|---------|---------------|----------|
| 27/07/2022 | V4.6.13 | Maurice Sharp | N/A      |
|            |         |               |          |
|            |         |               |          |
|            |         |               |          |

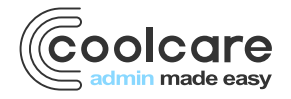

T +44 (0) 113 385 3853 W coolcare.co.uk E info@coolcare.co.uk